## Cisco Personal Communications Assistant (PCA)

The Cisco Personal Communications Assistant (PCA) Message Inbox is a tool that allows you to listen to your voice-mail messages over the web. All of the voice-mail messages you receive are collected into an inbox that is accessible through your internet browser. By selecting the controls within the Messaging Inbox, you can make and play voice-mail recordings with either your phone or your computer microphone and speakers.

#### To access your Cisco PCA while on campus, visit this website:

#### http://unity.concordia.ca/ciscopca

NOTE: The URL is case-sensitive. Bookmark the Cisco PCA URL so you do not have to enter the web address each time you want to access the PCA.

# To access your Cisco PCA off-campus, connect to it using the Concordia Virtual Private Network (VPN) connection.

To learn how to connect using the VPN, please visit this website: <a href="http://helpline.concordia.ca/network/vpn/">http://helpline.concordia.ca/network/vpn/</a>

For additional assistance with setting up your VPN connection, contact the IITS Helpline at <u>help@concordia.ca</u> or extension 7613.

#### Security Alerts

You can safely click "Yes" in response to any security alerts that may appear as you access the Cisco PCA website. The Cisco PCA website uses pop-up windows. If you have pop-up blocker software installed, configure it to enable pop-ups for this site.

Here are some examples of the security alerts you may encounter while trying to access the Cisco PCA from Mozilla Firefox and Internet Explorer:

### **MOZILLA FIREFOX**

Click Yes to Proceed

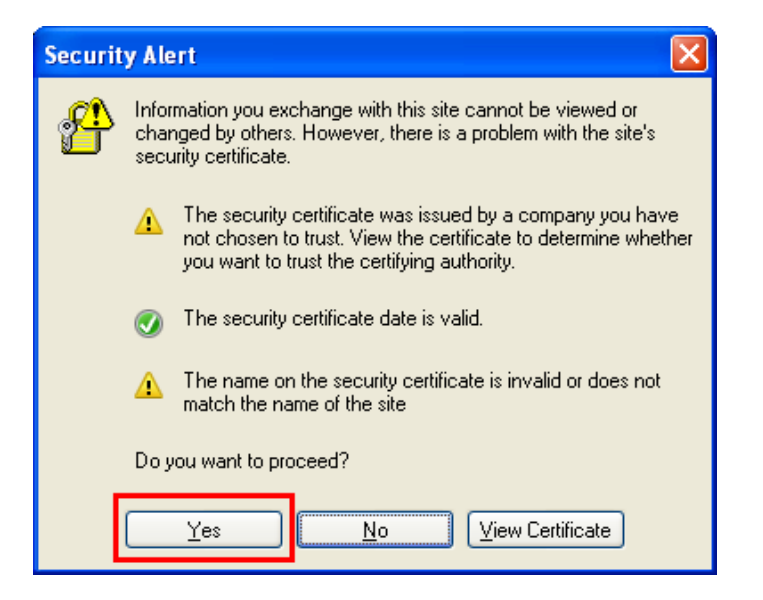

Click on I Understand the Risks

| You have asked Firefox to connect securely to <b>10.100.1.28</b> , but we can't confirm that your<br>connection is secure.                                                                    |
|----------------------------------------------------------------------------------------------------|
| <br>Normally, when you try to connect securely, sites will present trusted identification to prove that you<br>are going to the right place. However, this site's identity can't be verified. |
| What Should I Do?                                                                                                    |
| If you usually connect to this site without problems, this error could mean that someone is trying to<br>impersonate the site, and you shouldn't continue.                                    |
| Get me out of here!                                                                                                    |
| Technical Details                                                                                                    |

### Click Add Exception

|          | This Connection is Untrusted                                                                                                    |
|----------|----------------------------------------------------------------------------------------------------|
| <b>~</b> | You have asked Firefox to connect securely to <b>10.100.1.28</b> , but we can't confirm that your connection is secure.                                                                                              |
|          | Normally, when you try to connect securely, sites will present trusted identification to prove that you<br>are going to the right place. However, this site's identity can't be verified.                            |
|          | What Should I Do?                                                                                                    |
|          | If you usually connect to this site without problems, this error could mean that someone is trying to<br>impersonate the site, and you shouldn't continue.                                                           |
|          | Get me out of here!                                                                                                    |
|          | Technical Details                                                                                                    |
|          | I Understand the Risks                                                                                                    |
|          | If you understand what's going on, you can tell Firefox to start trusting this site's identification. <b>Ever</b><br>if you trust the site, this error could mean that someone is tampering with your<br>connection. |
|          | Don't add an exception unless you know there's a good reason why this site doesn't use trusted<br>identification.                                                                                                    |
|          | Add Exception                                                                                                    |

• Click on Get Certificate and then Confirm Security Exception

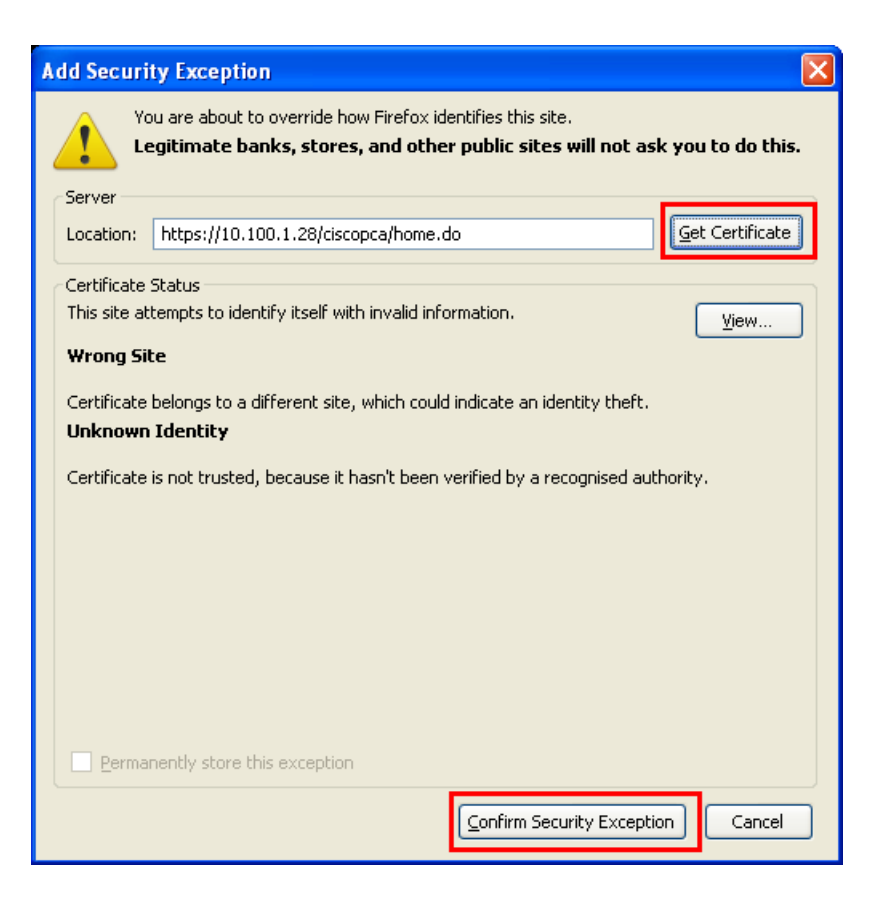

Click on the link <u>Unity Connection Administration</u> to continue (if the page appears)

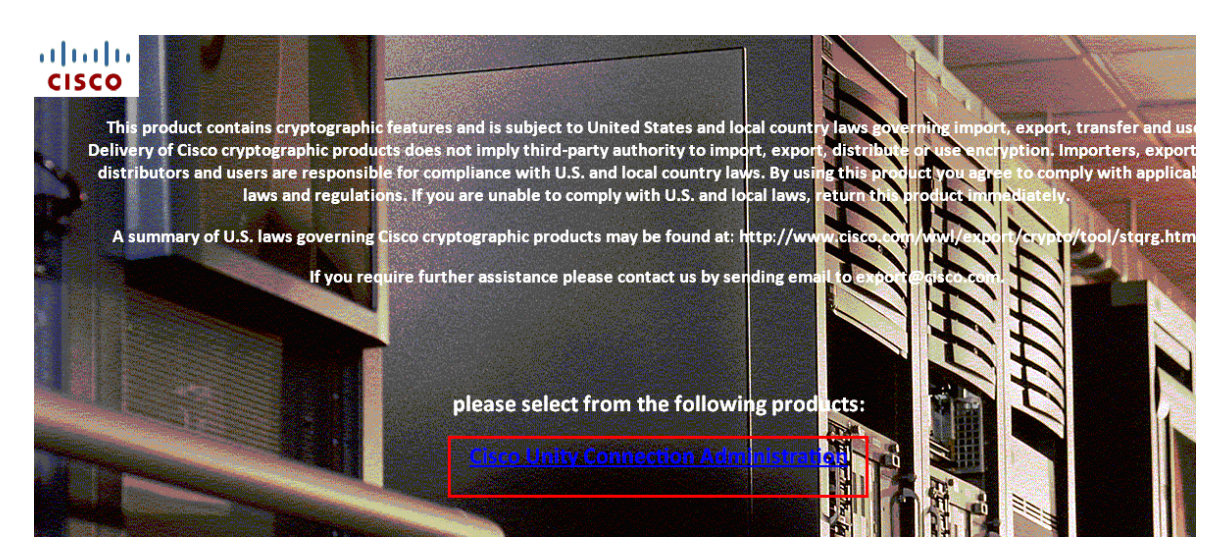

### **INTERNET EXPLORER**

Click "Continue to this website (not recommended)."

| 8 | There is a problem with this website's security certificate.                                                                                                    |
|---|----------------------------------------------------------------------------------------------------|
|   | The security certificate presented by this website was not issued by a trusted certificate authority.<br>The security certificate presented by this website was issued for a different website's address. |
|   | Security certificate problems may indicate an attempt to fool you or intercept any data you send to the server.                                                                                           |
|   | We recommend that you close this webpage and do not continue to this website.                                                                                                    |
|   | Click here to close this webpage.                                                                                                    |
|   | Sontinue to this website (not recommended).                                                                                                    |
|   | More information                                                                                                    |

Click "Yes"

| Warning         | - Security                                                                                         | $\mathbf{X}$     |
|-----------------|----------------------------------------------------------------------------------------------------|------------------|
| The w<br>want f | o you 🔶                                                                                            |                  |
| Namo<br>Publi   | e: 10.100.1.28<br><b>sher:</b> (NOT VERIFIED) CUCMUCXN1<br>ways trust content from this publisher. | Yes No           |
| !               | The certificate cannot be verified by a trusted source.                                            | More Information |

### CISCO PCA LOGIN - https://unity.concordia.ca/ciscopca

After accepting all of the security alerts, you land on the Cisco PCA login page.

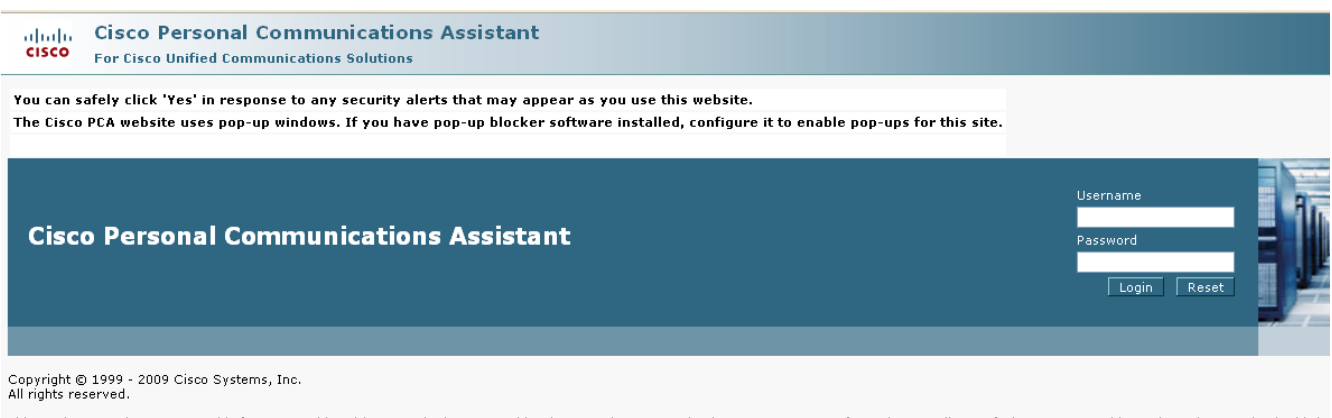

This product contains cryptographic features and is subject to United States and local country laws governing import, export, transfer and use. Delivery of Cisco cryptographic products does not imply thirdto import, export, distribute or use encryption. Importers, exporters, distributors and users are responsible for compliance with U.S. and local country laws. By using this product you agree to comply with ag and regulations. If you are unable to comply with U.S. and local laws, return this product immediately.

A summary of U.S. laws governing Cisco cryptographic products may be found at our Export Compliance Product Report web site.

For information about Cisco Unified Communications Manager please visit our Unified Communications System Documentation web site.

For Cisco Technical Support please visit our <u>Technical Support</u> web site.

### CISCO PCA USERNAME AND PASSWORD

Enter your username and password.

USERNAME = myConcordia portal netname PASSWORD = myConcordia portal password

NOTE: Not everyone will have access to the Cisco PCA. People on shared telephone lines will not have access. If your myConcordia portal username and password does not work, contact the IITS Helpline at <u>help@concordia.ca</u> or extension 7613.

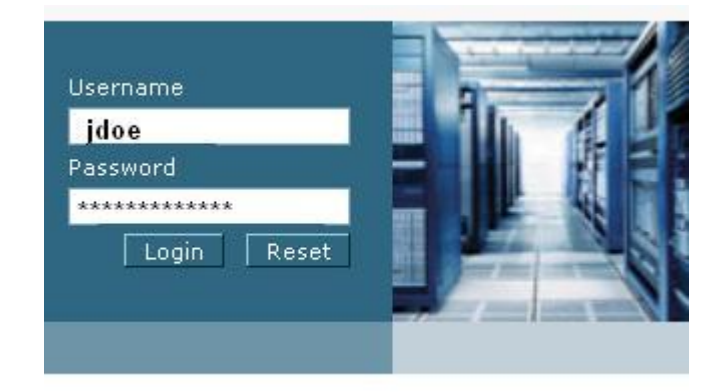

- Here is the PCA Messaging Inbox view
- Click on the <u>Messaging Inbox</u> to view your voice-mail messages

### cisco Personal Communications Assistant

#### Welcome to the Cisco PCA

#### **Applications**

The Cisco PCA provides access to the following Cisco web tool(s):

#### Messaging Inbox

The Messaging Inbox web tool lets you listen to, compose, reply to, forward, and delete voice messages.

### **PCA INBOX**

All new and unheard voice-mail messages will appear in your PCA inbox

| Navigation:<br>Cisco Personal Communications Assistant<br>Ja |                         |          |      |                              |                                                         |                                       | aging Inbox 🔹 |  |
|--------------------------------------------------------------|-------------------------|----------|------|------------------------------|---------------------------------------------------------|---------------------------------------|---------------|--|
| Mess                                                         | aging Int               | oox » In | box  |                              |                                                         |                                       |               |  |
| Actio                                                        | ons 🔻                   | Help 👻   |      |                              |                                                         |                                       |               |  |
|                                                              | Select                  | all 🏢    | Clea | r selected 📥 Delete selecter | d 🌈 New message 🤣 Refresh messages 🗃 View Deleted Items |                                       |               |  |
|                                                              | 4 New                   | Messag   | ies  | 4 Total Messages             |                                                         |                                       |               |  |
|                                                              | $\sim$                  |          | 1    | From                         | Received                                                | Subject                               | Size (Bytes)  |  |
|                                                              |                         | 4        |      | UPGRADE TEST LINE            | Monday, 6 December 2010 01:42:58 PM GMT-05:00           | Message from UPGRADE TEST LINE (5991) | 19720         |  |
|                                                              |                         | 4        |      | UPGRADE TEST LINE            | Monday, 6 December 2010 01:42:27 PM GMT-05:00           | Message from UPGRADE TEST LINE (5991) | 35268         |  |
|                                                              |                         | 4        |      | UPGRADE TEST LINE            | Monday, 6 December 2010 01:42:06 PM GMT-05:00           | Message from UPGRADE TEST LINE (5991) | 57818         |  |
|                                                              | $\sim$                  | 4        |      | UPGRADE TEST LINE            | Monday, 6 December 2010 01:41:44 PM GMT-05:00           | Message from UPGRADE TEST LINE (5991) | 41614         |  |
|                                                              | Messages per page: 20 V |          |      |                              |                                                         |                                       |               |  |

### LISTEN TO MESSAGES

- There are two ways you can listen to a voice-mail message in the PCA Messaging inbox
- One method is to click on the speaker icon next to the message
- The message will play instantly from your computer speakers

| Messa  | Messaging Inbox » Inbox                                       |   |   |                   |                 |  |  |  |
|--------|---------------------------------------------------------------|---|---|-------------------|-----------------|--|--|--|
| Action | Actions 👻 Help 👻                                              |   |   |                   |                 |  |  |  |
|        | 🔡 Select all 🔛 Clear selected 🚟 Delete selected 💋 New message |   |   |                   |                 |  |  |  |
|        | 0 New Messages   3 Total Messages                             |   |   |                   |                 |  |  |  |
|        | $\bowtie$                                                     |   | 1 | From              |                 |  |  |  |
|        |                                                               | 4 |   | UPGRADE TEST LINE | Monday, 6 Decer |  |  |  |
|        |                                                               | 4 |   | UPGRADE TEST LINE | Monday, 6 Decer |  |  |  |
|        |                                                               | 4 |   | UPGRADE TEST LINE | Monday, 6 Decer |  |  |  |

• The second method is to click on the link in the **FROM** Column

| Action | Actions 👻 Help 👻                                           |   |   |                   |              |  |  |  |
|--------|------------------------------------------------------------|---|---|-------------------|--------------|--|--|--|
|        | 🔠 Select all 🗮 Clear selected 🚟 Delete selected 🌈 New mess |   |   |                   |              |  |  |  |
|        | 4 New Messages   4 Total Messages                          |   |   |                   |              |  |  |  |
|        | $\bowtie$                                                  |   | 1 | From              |              |  |  |  |
|        | $\bowtie$                                                  | 4 |   | UPGRADE TEST LINE | Monday, 6 De |  |  |  |
|        | $\bowtie$                                                  | 4 |   | UPGRADE TEST LINE | Monday, 6 De |  |  |  |
|        | $\bowtie$                                                  | 4 |   | UPGRADE TEST LINE | Monday, 6 De |  |  |  |
|        | $\bowtie$                                                  | 4 |   | UPGRADE TEST LINE | Monday, 6 De |  |  |  |
|        |                                                            |   |   | -                 | -            |  |  |  |

- A new window will appear containing the voice-mail message
- NOTE: Once you listen to a voice-mail message, it will be marked as read. If you then try to retrieve the same message from your phone, check in your saved messages folder. The Cisco PCA and your telephone are connected.
- The person who sent this voice-mail message was calling from a telephone with the caller id "UPGRADE TEST LINE"
- Use the Media Master shown below to play the message

| 🥹 Voice Message - Cisco Unity Connection - Mozilla Firefox                           |  |
|--------------------------------------------------------------------------------------|--|
| 10.100.1.28 https://10.100.1.28/ciscopca/unityinbox/viewmessage.do?type=view&index=0 |  |
| Voice Message                                                                        |  |
| Message 👻 Help 👻                                                                     |  |
| 🛐 Next Message 🛃 Forward 💓 Delete 💾 Save 👰 Help                                      |  |
| From: UPGRADE TEST LINE                                                              |  |
| To: Jane Doe                                                                         |  |
| Cc:                                                                                  |  |
| Date: Monday, 6 December 2010 01:42:58 PM GMT-05:00                                  |  |
| Subject: Message from UPGRADE TEST LINE (5991)                                       |  |
| Size: 19720 (Bytes)                                                                  |  |
| Attachments:                                                                         |  |
| Mark message as unheard                                                              |  |
| Options <u>H</u> elp                                                                 |  |
| Playback Use Computer  Record Use Phone                                              |  |
| Message: 00:00.0                                                                     |  |
| Volume Speed                                                                         |  |
|                                                                                      |  |
| Save Close                                                                           |  |
|                                                                                      |  |
|                                                                                      |  |
|                                                                                      |  |
| Done                                                                                 |  |

### MEDIA MASTER

The Media Master appears when you open a voice-mail message in the PCA inbox. By selecting the controls, you can make and play recordings with either your phone or your computer microphone and speakers.

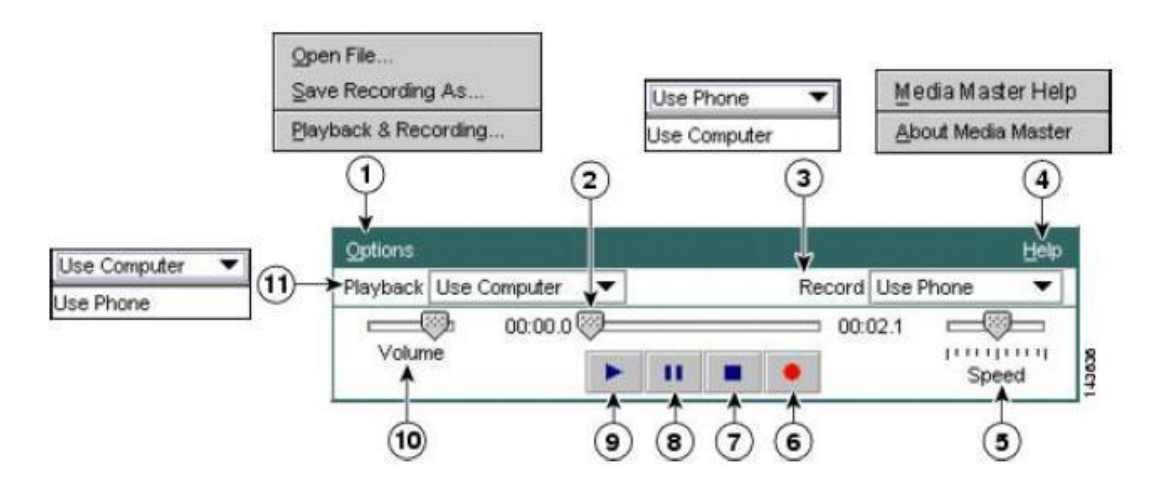

- **1** Options menu
- 2 Recording/playback progress
- 3 Record list
- 4 Help (Media Master version information)
- 5 Playback speed control
- 6 Record
- 7 Stop
- 8 Pause
- 9 Play
- 10 Volume control
- 11 Playback list

To listen to your voice-mail message, simply hit the play button (9) in the Media Master. The voice-mail will play instantly through your computer speakers.

- To listen to the voice-mail using your telephone, click once on the drop down menu in the Media Master and select **USE PHONE**
- Press the play button
- Your telephone will immediately ring
- Pick up the receiver to listen to your voice-mail message through the telephone

| 🕙 Voice Message   | e - Cisco Unity Connection - Mozilla Firefox                                                                                                    |
|-------------------|----------------------------------------------------------------------------------------------------|
| ass 10.100.1.28 h | ttps://10.100.1.28/ciscopca/unityinbox/viewmessage.do?type=view&index=0 🏠                                                                           |
| Voice Message     | 9                                                                                                    |
| Message 👻 Hel     | p 🔻                                                                                                    |
| 🔊 Next Mess       | age 좮 Forward 解 Delete 💾 Save 🕎 Help                                                                                                    |
| From:             | UPGRADE TEST LINE                                                                                                    |
| To:               | Jane Doe                                                                                                    |
| Cc:               |                                                                                                    |
| Date:             | Monday, 6 December 2010 01:42:58 PM GMT-05:00                                                                                                    |
| Subject:          | Message from UPGRADE TEST LINE (5991)                                                                                                    |
| Size:             | 19720 (Bytes)                                                                                                    |
| Attachments       | :                                                                                                    |
|                   | Mark message as unheard                                                                                                    |
| Message:          | Options     Help       Playback     Use Computer     Record     Use Phone       Wolur     Use Phone     00:01.7       Volur     Use Phone     Speed |
| Save Cl           | ose                                                                                                    |
| Done              |                                                                                                    |

 To listen to the message using your computer, select USE COMPUTER in the playback

### FORWARD VOICE- MAIL MESSAGE

- The Cisco PCA allows you to forward your voice-mail messages to another number at Concordia.
- Click on **Forward** to send the message

| 🕹 Voice Message - Cisco Unity Connection - Mozilla Firefox                                                                                                    |   |
|----------------------------------------------------------------------------------------------------|---|
| 10.100.1.28 https://10.100.1.28/ciscopca/unityinbox/viewmessage.do?type=view&index=0                                                                               |   |
| Voice Message                                                                                                    |   |
| Message 🔻 Help 🔻                                                                                                    |   |
| 🛐 Next Message 🕰 Forward 💓 Delete 🔲 Save 😰 Help                                                                                                    |   |
| From: UPGRADE TEST LINE                                                                                                    |   |
| Cc:                                                                                                    |   |
| Date: Monday, 6 December 2010 01:42:58 PM GMT-05:00                                                                                                    |   |
| Subject: Message from UPGRADE TEST LINE (5991)                                                                                                    |   |
| Size: 19720 (Bytes)                                                                                                    |   |
| Attachments:                                                                                                    |   |
| Mark message as unheard                                                                                                    |   |
| Options     Help       Playback     Use Computer     Record     Use Phone     Image: Computer       Message:     00:00.0     00:01.7     Image: Computer     Speed |   |
| Save Close                                                                                                    |   |
| Done                                                                                                    | ê |

- In the **To:** field, **DO NOT** enter an email address
- You can only forward this voicemail message to the voice-mail box of another Concordia employee
- To address this message, click on the To: field

| 🕙 Forward Voic   | e Message - Cisco Unity Connection - Mozilla Firefox 📃 🗖 🗙                                                                            |
|------------------|----------------------------------------------------------------------------------------------------|
| abub 10.100.1.28 | ttps://10.100.1.28/ciscopca/unityi <mark>nbox/newmessage.do?type=forward&amp;index=</mark> 0 🏠                                        |
| Forward Voice    | e Message                                                                                                    |
| Message 👻 To     | ols 👻 Help 👻                                                                                                    |
| 📑 Send 🎝         | Check names 🔣 Open contacts                                                                                                    |
| To:<br>Cc:       |                                                                                                    |
| Bcc:             |                                                                                                    |
| Subject.         | Mark urgent     Mark private     Request a 'heard message' receipt for this message                                                   |
| Message:         | Options     Help       Playback     Use Computer     ▼       00:00.0     05:00.0     ↓       Volume     ●     ●       Speed     Speed |
| Send Ca          | ancel                                                                                                    |
| Done             |                                                                                                    |

- You can find a person using the following search criteria:
  - ALIAS (myConcordia portal netname)
  - LAST NAME
  - FIRST NAME
  - DISPLAY NAME (the description of the voice-mail owner. Use this option if you wish to find a telephone that is NOT assigned to an individual. Example: Lab phone, Organization, CSU or shared telephone line)
  - **DEVICE** (four digit extension)
- Once you have found the correct user, click on the entry
- Click on **To**, **CC** or **Bcc** to address the message where applicable

| 🕹 Find Names - Cisco Unity Connection - Mozilla Firefox                                                                                                    |                    |               |              |          |   |  |  |  |
|----------------------------------------------------------------------------------------------------|--------------------|---------------|--------------|----------|---|--|--|--|
| 10.100.1.28 https://10.100.1.28/ciscopca/directory.do?cmd=find                                                                                                    |                    |               |              |          |   |  |  |  |
| Find Names                                                                                                    |                    |               |              |          |   |  |  |  |
|                                                                                                    |                    |               |              |          |   |  |  |  |
| 🛞 Foun                                                                                                    | d 1 matches.       |               |              |          |   |  |  |  |
| Users                                                                                                    | Distribution Lists | Private Lists | Remote Conta | cts      |   |  |  |  |
|                                                                                                    |                    |               |              |          |   |  |  |  |
| Search Cr                                                                                                    | iteria             |               |              |          |   |  |  |  |
| Device                                                                                                    | starts with        | 4997          |              |          |   |  |  |  |
| Alias<br>Lect Nem                                                                                                    | _                  |               |              |          |   |  |  |  |
| First Nam                                                                                                    | e                  |               |              |          |   |  |  |  |
| Display N                                                                                                    | ame                |               |              |          |   |  |  |  |
| Name                                                                                                    | Last Name          | First Name    | Device       | Alias    |   |  |  |  |
| <ul> <li>Image: Image: Ima</li></ul> | ANDREWS            | ALYSSA        | 4997         | aandrews |   |  |  |  |
|                                                                                                    |                    |               |              |          |   |  |  |  |
|                                                                                                    |                    |               |              |          |   |  |  |  |
|                                                                                                    |                    |               |              |          |   |  |  |  |
|                                                                                                    |                    |               |              |          |   |  |  |  |
| To C                                                                                                    | c Bcc Close        | •             |              |          |   |  |  |  |
| Rows per page: 5 💌                                                                                                    |                    |               |              |          |   |  |  |  |
|                                                                                                    |                    |               |              |          |   |  |  |  |
|                                                                                                    |                    |               |              |          |   |  |  |  |
| Done                                                                                                    |                    |               |              |          | 6 |  |  |  |

### **RECORDED NAME**

- NOTE: If you wish to hear the recorded name of the user you've selected, press the speakerphone icon next to his or her name (this will only work if the user has a recorded name on file)
- Click on **Close** to continue

| 🕹 Find Names - Cisco Unity Connection - Mozilla Firefox                                                                                                    |                                                        |               |              |          |  |  |  |  |
|----------------------------------------------------------------------------------------------------|--------------------------------------------------------|---------------|--------------|----------|--|--|--|--|
| 🗱 10.100.1.28 https://10.100.1.28/ciscopca/directory.do?cmd=find                                                                                                    |                                                        |               |              |          |  |  |  |  |
| Find Names                                                                                                    |                                                        |               |              |          |  |  |  |  |
| 🚯 Fou                                                                                                    | Found 1 matches.                                       |               |              |          |  |  |  |  |
| Users                                                                                                    | Distribution Lists                                     | Private Lists | Remote Conta | cts      |  |  |  |  |
| Search (<br>Device<br>Find                                                                                                    | Search Criteria<br>Device v starts with v 4997<br>Find |               |              |          |  |  |  |  |
| Search F                                                                                                    | Results                                                | Eiret Nama    | Device       | Aliae    |  |  |  |  |
| Image: Image: Image | ANDREWS                                                | ALYSSA        | 4997         | aandrews |  |  |  |  |
| To Cc Bcc Close<br>Rows per page: 5 V                                                                                                    |                                                        |               |              |          |  |  |  |  |
|                                                                                                    |                                                        |               |              |          |  |  |  |  |
| Done                                                                                                    |                                                        |               |              |          |  |  |  |  |

- Check off the boxes if the message is urgent, private or if you request a 'heard message' receipt for the message
- Press **Send** when you are ready to forward the message

| 🕙 Forward Voic      | e Message - Cisco Unity Connection - Mozilla Firefox                                           | × |
|---------------------|------------------------------------------------------------------------------------------------|---|
| asso 10.100.1.28 h  | ttps://10.100.1.28/ciscopca/unityi <mark>nbox/newmessage.do?type=forward&amp;index=</mark> 0 ر | 2 |
| Forward Voice       | e Message                                                                                      |   |
| Message 👻 Too       | ols 🔻 Help 👻                                                                                   |   |
| 📑 Send 🎝            | Check names 👔 Open contacts                                                                    |   |
|                     | Alyssa Andrews                                                                                 |   |
| To:                 |                                                                                                |   |
| <u>Cc:</u>          |                                                                                                |   |
| Bcc:                |                                                                                                |   |
| Subject:            | FW: Message from UPGRADE TEST LINE (5991)                                                      |   |
|                     | 🔲 Mark urgent                                                                                  |   |
|                     | 🔲 Mark private                                                                                 |   |
|                     | Request a 'heard message' receipt for this message                                             |   |
|                     | Options <u>H</u> elp                                                                           |   |
| Message:            | Playback Use Computer   Record Use Phone                                                       |   |
|                     | Volume                                                                                         |   |
|                     | Specia                                                                                         |   |
| Send Ca             | ancel                                                                                          |   |
|                     |                                                                                                |   |
|                     |                                                                                                | _ |
| javascript:openAddr | essBook('find')                                                                                | â |

### RECORD NEW VOICE-MAIL MESSAGE

- The Cisco PCA can also be used to record a new voicemail message
- Click on **New Message** to start

| Mes                                                             | Messaging Inbox » Inbox                                                                               |  |                                               |                                               |          |  |  |
|-----------------------------------------------------------------|----------------------------------------------------------------------------------------------------|--|-----------------------------------------------|-----------------------------------------------|----------|--|--|
| Acti                                                            | Actions 👻 Help 👻                                                                                      |  |                                               |                                               |          |  |  |
|                                                                 | 🔡 Select all 🗮 Clear selected 🚟 Delete selected 💋 New message 🤣 Refresh messages 급 View Deleted Items |  |                                               |                                               |          |  |  |
| 0 New Messages   3 Total Messages                               |                                                                                                    |  |                                               |                                               |          |  |  |
|                                                                 |                                                                                                    |  | 1                                             | From                                          | Received |  |  |
| UPGRADE TEST LINE Monday, 6 December 2010 01:42:27 PM GMT-05:00 |                                                                                                    |  | Monday, 6 December 2010 01:42:27 PM GMT-05:00 |                                               |          |  |  |
| UPGRADE TEST LINE Monday, 6 December 2010 01:42:06 PM GMT-05:00 |                                                                                                    |  |                                               | Monday, 6 December 2010 01:42:06 PM GMT-05:00 |          |  |  |
|                                                                 | UPGRADE TEST LINE Monday, 6 December 2010 01:41:44 PM GMT-05:00                                       |  |                                               |                                               |          |  |  |

- Address the message and add a recipient
- Select either phone or computer to record the voice-mail message
- The phone is the best recording method because it produces a higher quality message
- Press the record button when you are ready to start recording
- If you've selected to use the phone to record, the telephone will ring
- Pick up the receiver and start recording your message
- When you are finished, press Send to deliver the message

| 🕙 New Voice M    | lessage - Cisco Unity Connection - Mozilla Firefox                                                                                                    |      |
|------------------|----------------------------------------------------------------------------------------------------|------|
| date 10.100.1.28 | https://10.100.1.28/ciscopca/unityinbox/newmessage.do                                                                                                    |      |
| New Voice M      | lessage                                                                                                    |      |
| Message 👻 T      | ools 🔻 Help 👻                                                                                                    |      |
| 📑 Send 🚑         | Check names 🚺 Open contacts                                                                                                    |      |
|                  | <u>Alyssa Andrews</u>                                                                                                    |      |
| <u>To:</u>       |                                                                                                    |      |
|                  | Kristine Barbara                                                                                                    |      |
| <u>Cc:</u>       |                                                                                                    |      |
| Bcc:             |                                                                                                    |      |
| Subject:         | Regarding telephone upgrade                                                                                                    |      |
|                  | 🗹 Mark urgent                                                                                                    |      |
|                  | Mark private                                                                                                    |      |
|                  | Request a 'heard message' receipt for this message                                                                                                    |      |
|                  | Options                                                                                                    | Help |
| Message:         | O(00.0     O(00.0      O(00.0     O(00.0     O(00. |      |
|                  | Volume Use Computer                                                                                                    | d    |
| Send (           | Cancel                                                                                                    |      |

### DELETE VOICE-MAIL MESSAGES

- To delete a voice-mail in your PCA Inbox, check off the box next the message and click on **Deleted Selected**
- NOTE: When you delete a voice-mail from the Cisco PCA, the message is also deleted from your phone. The two are connected.

| Messa                                                      | Messaging Inbox » Inbox                                                                               |   |   |                                               |                                               |  |  |
|------------------------------------------------------------|----------------------------------------------------------------------------------------------------|---|---|-----------------------------------------------|-----------------------------------------------|--|--|
| Action                                                     | Actions 👻 Help 👻                                                                                      |   |   |                                               |                                               |  |  |
|                                                            | 🔠 Select all 🔠 Clear selected 🖶 Delete selected 🏂 New message 🤣 Refresh messages 🖼 View Deleted Items |   |   |                                               |                                               |  |  |
| 0 New Messages   3 Total Messages                          |                                                                                                    |   |   |                                               |                                               |  |  |
|                                                            |                                                                                                    |   | 1 | From                                          | Received                                      |  |  |
|                                                            |                                                                                                    | 4 |   | UPGRADE TEST LINE                             | Monday, 6 December 2010 01:42:27 PM GMT-05:00 |  |  |
| UPGRADE TEST LINE Monday, 6 December 2010 01:42:06 PM GMT- |                                                                                                    |   |   | Monday, 6 December 2010 01:42:06 PM GMT-05:00 |                                               |  |  |
|                                                            |                                                                                                    | 4 |   | UPGRADE TEST LINE                             | Monday, 6 December 2010 01:41:44 PM GMT-05:00 |  |  |

• To permanently delete the message, click on View Deleted Items

| Messaging Inbox » Inbox                                                                               |          |        |         |                  |          |  |  |  |
|----------------------------------------------------------------------------------------------------|----------|--------|---------|------------------|----------|--|--|--|
| Actions - Help -                                                                                      |          |        |         |                  |          |  |  |  |
| 🌐 Select all 🌐 Clear selected 🚟 Delete selected 🌈 New message 🤣 Refresh messages 🚰 View Deleted Items |          |        |         |                  |          |  |  |  |
|                                                                                                    | ) New I  | Messag | jes   : | 2 Total Messages |          |  |  |  |
|                                                                                                    | $\times$ |        | 1       | From             | Received |  |  |  |
| UPGRADE TEST LINE Monday, 6 December 2010 01:42:06 PM GMT-05:00                                       |          |        |         |                  |          |  |  |  |
| UPGRADE TEST LINE Monday, 6 December 2010 01:41:44 PM GMT-05:00                                       |          |        |         |                  |          |  |  |  |
|                                                                                                    |          |        | _       |                  |          |  |  |  |

• Check off the message again and click on **Delete selected** 

| Messa                             | Messaging Inbox » Deleted Items                                                                                           |   |          |                   |                                               |                |  |  |  |
|-----------------------------------|----------------------------------------------------------------------------------------------------|---|----------|-------------------|-----------------------------------------------|----------------|--|--|--|
| Action                            | Actions 🕶 Help 🕶                                                                                                    |   |          |                   |                                               |                |  |  |  |
|                                   | 🗮 Select all 🗮 Clear selected 🚟 Delete selected 🗒 Restore selected to inbox 🌈 New message 🏟 Refresh messages 🖄 View Inbox |   |          |                   |                                               |                |  |  |  |
| 0 New Messages   1 Total Messages |                                                                                                    |   |          |                   |                                               |                |  |  |  |
|                                   | $\sim$                                                                                                    |   | <u>.</u> | From              | Received                                      |                |  |  |  |
| <ul><li>✓</li></ul>               |                                                                                                    | 4 |          | UPGRADE TEST LINE | Monday, 6 December 2010 01:42:27 PM GMT-05:00 | Message from U |  |  |  |

• Click **Yes** to confirm your selection

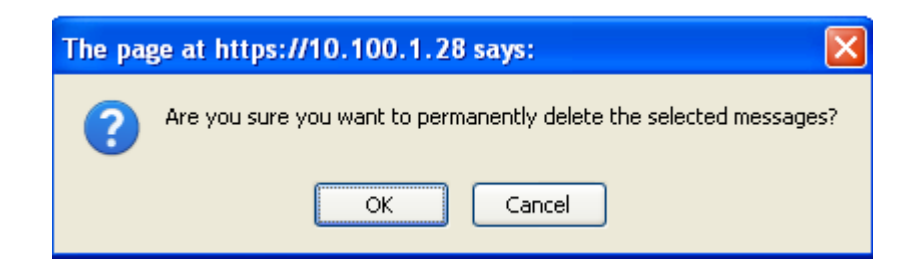

• To go back to the inbox, click View Inbox

| Messa | tessaging Inbox » Deleted Items                                                                                           |   |          |                   |                                               |                   |  |  |  |
|-------|----------------------------------------------------------------------------------------------------|---|----------|-------------------|-----------------------------------------------|-------------------|--|--|--|
| Actio | Actions   Help                                                                                                    |   |          |                   |                                               |                   |  |  |  |
|       | 🌐 Select all 🌐 Clear selected 🚟 Delete selected 👰 Restore selected to inbox 🌈 New message 🤣 Refresh messages 🙆 View Inbox |   |          |                   |                                               |                   |  |  |  |
|       | 0 New Messages   1 Total Messages                                                                                         |   |          |                   |                                               |                   |  |  |  |
|       | $\sim$                                                                                                    |   | <u>t</u> | From              | Received                                      |                   |  |  |  |
|       |                                                                                                    | 4 |          | UPGRADE TEST LINE | Monday, 6 December 2010 01:42:27 PM GMT-05:00 | Message from UPGR |  |  |  |
|       |                                                                                                    |   |          |                   |                                               |                   |  |  |  |